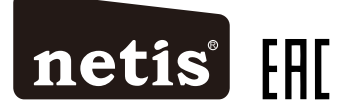

# netis Wireless Dual Band Router Quick Installation Guide

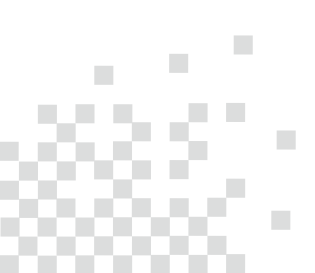

### 1.Комплекта ия

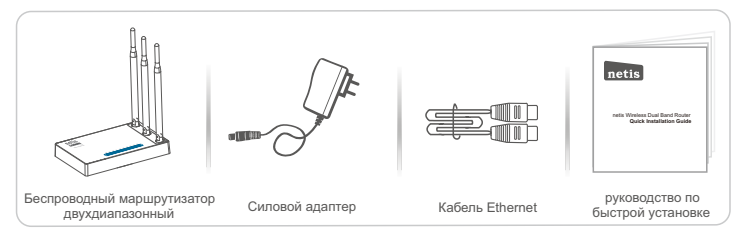

- \* Настоящее руководство по быстрой установке предназначено для всех беспроводных маршрутизаторов двухдиапазонный netis, включая модели - WF2471, WF2471D, WF2681, WF2710, WF2710D, WF2722, WF2722D, WF2780, WF2780D, WF2780D, WF2880D, WF2891D, и т.д..
- \* В данном руководстве в качестве примера рассматривается модель WF2710.

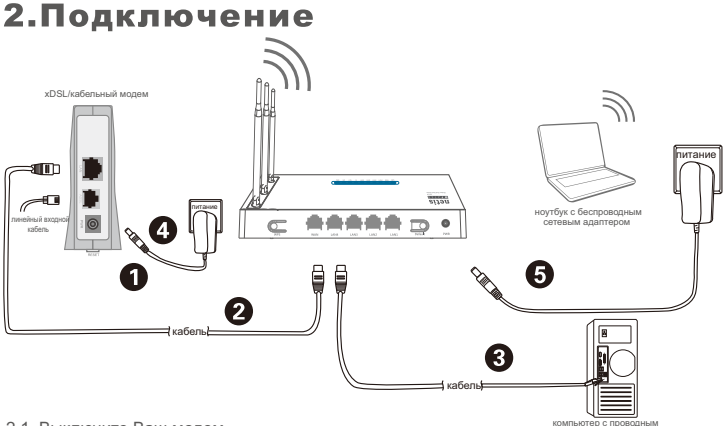

сетевым алаптером

- 2.1. Выключите Ваш модем.
- 2.2. Соедините порт WAN на маршрутизаторе netis с портом LAN модема с помощью кабеля Ethernet.
- 2.3. Соедините Ваш компьютер с одним из LAN портов на маршрутизаторе netis с помощью кабеля Ethernet.
- 2.4. Включите Ваш модем.
- 2.5. Подключите поставляемый адаптер питания к разъему питания PWR маршрутизатора netis, а другой его конец подсоедините к электророзетке. Подождите одну минуту.

## 3.Конфигурация маршрутизатора с помощью веб-интерфейса

 Установите адрес IP сетевого адаптера на Вашем компьютере на "Automatic" или "DHCP".

#### Для Windows 8/ 7/Vista

- Перейдите к "Настройки" (Win 8)/"Пуск" (Win 7/Vista)> "Панель управления".
- Нажмите левой кнопкой мыши на "Сеть и Интернет"> "Центр управления сетями и общим доступом"> "Изменение параметров адаптера" (Win 8/7)/ "Управление сетевыми подключениями" (Win Vista).
- Нажмите правой кнопкой мыши на "Подключение по локальной сети" и левой кнопкой мыши на "Свойства".
- 4) Нажмите два раза на "Протокол Интернета версии 4 (TCP/IPv4)".
- Выберите "Получить IP-адрес автоматически" и "Получить адрес DNS-сервера автоматически", затем нажмите левой кнопкой мыши "OK".

### Для Windows XP/2000

- 1) Перейдите в меню "Пуск"> "Панель управления".
- Нажмите левой кнопкой мыши на "Сеть и Интернет"> "Сетевые подключения".
- Нажмите правой кнопкой мыши на "Подключение по локальной сети" и левой кнопкой мыши на "Свойства".
- 4) Нажмите два раза на "Протокол Интернета (TCP/IP)".
- Выберите "Получить IP-адрес автоматически" и "Получить адрес DNS-сервера автоматически", затем нажмите левой кнопкой мыши "OK".

#### Для операционной системы МАС

- 1) Нажмите на меню "Apple" > "System Preferences".
- 2) Нажмите на иконку "Network".
- Нажмите на "Ethernet" в левом окне и нажмите на "Advanced" в нижнем правом углу.
- Выберите "TCP/IP".
- 5) В выпадающем меню "Configure IPv4" выберите "Using DHCP".
- 6) Нажмите "OK", затем "Apply".
- 3.2. Откройте Ваш браузер и введите http://netis.cc в адресное поле для входа на веб страницу управления маршрутизатором.

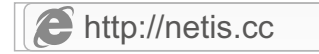

- Выберите необходимый язык в верхнем окне, по умолчанию установлен английский.
- На странице "Руководство по установке" выберите Ваш тип соединения Тип подключ-я к Интернету.
   Если выбирается "DHCP", то маршрутизатор автоматически получает

Если выбирается "DHCP", то маршрутизатор автоматически получает параметры IP от Вашего Интернет-провайдера. Если выбирается "Статический IP", Вы должны ввести IP-адрес WAN/

Если выбирается "Статический IP", Вы должны ввести IP-адрес WAN/ Маска подсети/Шлюз по умолчанию/DNS, заданные Вашим Интернет-провайдером.

Если выбирается "**РРРоЕ**", Вы должны ввести имя пользователя **Имя** пользователя и пароль Пароль, предоставленные Вашим Интернет-провайдером.

- В меню Установка беспроводой связи Вы можете установить наименование Вашей беспроводной сети (SSID) и пароль.
- 3) Нажмите левой кнопкой на "Сохранить" для сохранения Ваших настроек.

| netis        |                                                                     | Русский                                                                                                |                                                             | Advanced |
|--------------|---------------------------------------------------------------------|----------------------------------------------------------------------------------------------------|-------------------------------------------------------------|----------|
|              | Руководст                                                           | во по устан                                                                                            | овке                                                        |          |
|              | Тип подключения к                                                   | Интернету                                                                                              |                                                             |          |
| internet     | DHCP     O                                                          | Статический IP (                                                                                       | D PPPoE                                                     | 🔿 Другие |
|              | 2.4G SSID :                                                         |                                                                                                    | -                                                           |          |
|              | 2.4G SSID :                                                         |                                                                                                    |                                                             |          |
|              | Farmerican                                                          | netis_2.4G_30E6CE                                                                                      |                                                             |          |
| ( <u>?</u> ) | Безопасность:                                                       | о откл.                                                                                                | <ul> <li>Вкл.</li> </ul>                                    |          |
| Wireless     | Безопасность:<br>Пароль :                                           | петіs_2.4G_30E6CE<br>О Откл.<br>разsword<br>(Введите от 8 до 65                                        | <ul> <li>Вкл.</li> <li>З символов)</li> </ul>               |          |
| Wireless     | Безопасность:<br>Пароль :<br>5G SSID :                              | netis_2.4G_30E6CE<br>Откл.<br>разsword<br>(Введите от 8 до 63<br>netis_5G_30E6CE                       | <ul> <li>Вкл.</li> <li>вкл.</li> <li>символов)</li> </ul>   |          |
| Wireless     | Безопасность:<br>Пароль :<br>SG SSID :<br>Безопасность:             | netis_2.4G_30E6CE<br>О Откл.<br>разsword<br>(Введите от 8 до 63<br>netis_5G_30E6CE<br>О Откл.          | <ul> <li>Вкл.</li> <li>3 символов)</li> <li>Вкл.</li> </ul> |          |
| Wireless     | Безопасность:<br>Пароль :<br>56 SSID :<br>Безопасность:<br>Пародь : | петіs_2.4.G_30E6CE<br>Откл.<br>разsword<br>(Введите от 8 до 62<br>netis_5G_30E6CE<br>Откл.<br>разsword | <ul> <li>Вкл.</li> <li>з символов)</li> <li>Вкл.</li> </ul> |          |

#### Совет 1:

Адрес по умолчанию: http://netis.cc 2.4G по умолчанию SSID: netis\_2.4G\_XXXXXX 5G по умолчанию SSID: netis\_5G\_XXXXXX Пароль беспроводной сети по умолчанию: password (XXXXXX: Последние 6 цифр LAN MAC-адрес) Совет 2: Вы можете нажать на кнопку Odvanced в верхней части для

выбора других типов подключений и расширенных настроек.

## 4. Поиск и устранение неисправностей

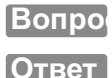

Как я могу восстановить первоначальные настройки моего маршрутизатора netis?

При включенном маршрутизаторе воспользуйтесь острым тонким предметом и нажмите кнопку **Default** на задней панели в течение 8 - 10 секунд. Будет произведена перезагрузка маршрутизатора и все настройки по умолчанию будут восстановлены.

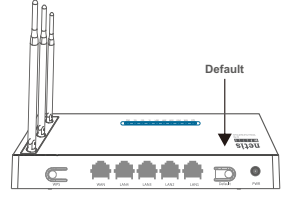

### Вопро

Что я могу сделать в случае отсутствия подключения к интернету?

- Ответ
  - Проверьте правильность соединения средств технического обеспечения.

Ознакомьтесь с информацией, указанной в главе "Подключение".

 Войдите на веб-страницу управления маршрутизатором netis и убедитесь, что Вы указали правильный тип подключения. При использовании кабельного модема необходимо дополнительно выполнить настройки "Клон МАС".

В левой части меню нажмите левой кнопкой мыши на > "Ceть"> "WAN". Далее нажмите левой кнопкой мыши на "Расширенные"> "Клон МАС" и затем на "Сохранить" для сохранения.

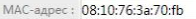

МАС по умолч.

Клон МАС

- Вначале выполните перезагрузку модема и потом - маршрутизатора netis. Перед повторной проверкой соединения интернета подождите одну минуту.
- Если нет доступа в интернет, соедините Ваш компьютер напрямую с модемом и попробуйте подключиться к интернету еще раз.

Если после этого связи с интернетом не будет, обратитесь за помощью к Вашему Интернет-провайдеру.

Техническая поддержка: support@netis-systems.com

NETIS SYSTEMS CO., LTD. www.netis-systems.com СДЕЛАНО В КИТАЕ